## Genudskrivning af faktura – mail/oio

Her beskrives hvordan man nemmest genudskriver faktura på mail eller oioubl/xml. Hvis faktura kan ses i f.eks. IDAintra, så kan den genudskrives.

I denne proces er det vigtig at få sat de rette intervaller på. Er der et interval, der ikke skal benyttes, kan der med fordel indsættes mindste og største mulighed, f.eks. Fra/til salgsordre: 0-999999. Hvis udskriften ikke giver det ønskede resultat, bør du gennemgå intervaller i opsætning, samt på kunden.

**HUSK!** Inden du trykker Start til en kørsel, er det **MEGET** vigtigt, at du tjekker dine intervaller. Typisk har man afgrænset salgsordre intervallet til 1 salgsordre. Alternativt har man afgrænset debitorintervallet til 1 debitor, samt en afgrænsning på salgsordre og måske dato intervallet.

Gå i IDA Udskrivning (den grønne)

- Formularer
- 1 Tilbud Ordre Følgesedler Faktura Kreditnota
- 05 Faktura PDF / 06 Faktura OIOUBL

|                                                                                                    | Faktura - Pl                                                                             | DF                                                                                  |               |  |
|----------------------------------------------------------------------------------------------------|------------------------------------------------------------------------------------------|-------------------------------------------------------------------------------------|---------------|--|
| Fra/til salgsordre                                                                                                    | þ                                                                                        |                                                                                     | 999999        |  |
| Fra/til dato                                                                                                    |                                                                                          |                                                                                     |               |  |
| Fra/til ordrestatus                                                                                                    | 3                                                                                        |                                                                                     | 3             |  |
| Fra/til debitor                                                                                                    | 1000000                                                                                  |                                                                                     | 3999999       |  |
| Fra/til debitor stat.kode.1                                                                                                    | 10                                                                                       |                                                                                     | 99            |  |
| Fra/til formulartype                                                                                                    | 0                                                                                        |                                                                                     | 99            |  |
| Fra/til afdeling                                                                                                    | 0                                                                                        |                                                                                     | 99            |  |
| Fra/til initialer                                                                                                    |                                                                                          |                                                                                     |               |  |
| Antal kopier                                                                                                    | 0                                                                                        |                                                                                     |               |  |
| Kunder med interval                                                                                                    | 8                                                                                        |                                                                                     |               |  |
| Udskriv med formularkode                                                                                                    | 0                                                                                        |                                                                                     |               |  |
| EDI-type                                                                                                    | 0                                                                                        |                                                                                     |               |  |
| Kopi udskrift                                                                                                    | ja 🔿                                                                                     | nej 🖲                                                                               |               |  |
| Udskrives i debitororden                                                                                                    | ja 🖲                                                                                     | nej 🔿                                                                               |               |  |
| Kun WEB-ordrer                                                                                                    | ja 🔿                                                                                     | nej 🖲                                                                               |               |  |
|                                                                                                    |                                                                                          |                                                                                     |               |  |
| NB: de næste fire felter hører                                                                                                    | sammen og                                                                                | benyttes såfremt der                                                                | svares 'ja'   |  |
| NB: de næste fire felter hører<br>Kun ej godkendte                                                                                                    | sammen og<br>ja 🔾                                                                        | benyttes såfremt der<br>nej 🖲                                                       | svares 'ja'   |  |
| NB: de næste fire felter hører<br>Kun ej godkendte<br>Fra/til registreringsdato                                                                                                    | sammen og  <br>ja ()                                                                     | benyttes såfremt der<br>nej                                                         | svares 'ja'   |  |
| NB: de næste fire felter hører<br>Kun ej godkendte<br>Fra/til registreringsdato<br>Lager                                                                                                    | sammen og<br>ja ()<br>()                                                                 | benyttes såfremt der<br>nej 🖲                                                       | • svares 'ja' |  |
| NB: de næste fire felter hører<br>Kun ej godkendte<br>Fra/til registreringsdato<br>Lager<br>Dimension 1                                                                                                    | sammen og<br>ja ()<br>0<br>0                                                             | benyttes såfremt der<br>nej ●                                                       | svares 'ja'   |  |
| NB: de næste fire felter hører<br>Kun ej godkendte<br>Fra/til registreringsdato<br>Lager<br>Dimension 1<br>Papir                                                                                                    | sammen og  <br>ja ()<br>0<br>0<br>ja ()                                                  | benyttes såfremt der<br>nej                                                         | svares 'ja'   |  |
| NB: de næste fire felter hører<br>Kun ej godkendte<br>Fra/til registreringsdato<br>Lager<br>Dimension 1<br>Papir<br>PDF-faktura                                                                                                    | sammen og  <br>ja ()<br>0<br>0<br>ja ()<br>ja ()                                         | benyttes såfremt der<br>nej                                                         | svares 'ja'   |  |
| NB: de næste fire felter hører<br>Kun ej godkendte<br>Fra/til registreringsdato<br>Lager<br>Dimension 1<br>Papir<br>PDF-faktura<br>XML (oioxml+oioubl+off.)                                                                                                    | sammen og  <br>ja ()<br>0<br>ja ()<br>ja ()<br>ja ()<br>ja ()                            | benyttes såfremt der<br>nej                                                         | svares 'ja'   |  |
| NB: de næste fire felter hører<br>Kun ej godkendte<br>Fra/til registreringsdato<br>Lager<br>Dimension 1<br>Papir<br>PDF-faktura<br>XML (oioxml+oioubl+off.)<br>Bygit                                                                                                   | sammen og  <br>ja O<br>O<br>ja O<br>ja O<br>ja O<br>ja O<br>ja O<br>ja O<br>ja           | benyttes såfremt der<br>nej ●<br>nej ○<br>nej ○<br>nej ○<br>nej ○                   | svares 'ja'   |  |
| NB: de næste fire felter hører<br>Kun ej godkendte<br>Fra/til registreringsdato<br>Lager<br>Dimension 1<br>Papir<br>PDF-faktura<br>XML (oioxml+oioubl+off.)<br>Bygit<br>EDIFACT                                                                                        | sammen og  <br>ja O<br>O<br>ja O<br>ja O<br>ja O<br>ja O<br>ja O<br>ja O<br>ja           | nej ○<br>nej ○<br>nej ○<br>nej ○<br>nej ○<br>nej ○<br>nej ○                         | svares 'ja'   |  |
| NB: de næste fire felter hører<br>Kun ej godkendte<br>Fra/til registreringsdato<br>Lager<br>Dimension 1<br>Papir<br>PDF-faktura<br>XML (oioxml+oioubl+off.)<br>Bygit<br>EDIFACT<br>Jobkø                                                                               | sammen og 1<br>ja O<br>O<br>ja O<br>ja O<br>ja O<br>ja O<br>ja O<br>ja O<br>ja           | nej O<br>nej O<br>nej O<br>nej O<br>nej O<br>nej O<br>nej O<br>nej O<br>nej O       | svares 'ja'   |  |
| NB: de næste fire felter hører<br>Kun ej godkendte<br>Fra/til registreringsdato<br>Lager<br>Dimension 1<br>Papir<br>PDF-faktura<br>XML (oioxml+oioubl+off.)<br>Bygit<br>EDIFACT<br>Jobkø<br>Antal linjer                                                               | sammen og 1<br>ja O<br>O<br>ja O<br>ja O<br>ja O<br>ja O<br>ja O<br>ja O<br>ja           | nej ○<br>nej ○<br>nej ○<br>nej ○<br>nej ○<br>nej ○<br>nej ○<br>nej ○                | svares 'ja'   |  |
| NB: de næste fire felter hører<br>Kun ej godkendte<br>Fra/til registreringsdato<br>Lager<br>Dimension 1<br>Papir<br>PDF-faktura<br>XML (oioxml+oioubl+off.)<br>Bygit<br>EDIFACT<br>Jobkø<br>Antal linjer                                                               | sammen og 1<br>ja O<br>O<br>ja O<br>ja O<br>ja O<br>ja O<br>ja O<br>ja O<br>ja           | nej ○<br>nej ○<br>nej ○<br>nej ○<br>nej ○<br>nej ○<br>nej ○<br>nej ●                | svares 'ja'   |  |
| NB: de næste fire felter hører<br>Kun ej godkendte<br>Fra/til registreringsdato<br>Lager<br>Dimension 1<br>Papir<br>PDF-faktura<br>XML (oioxml+oioubl+off.)<br>Bygit<br>EDIFACT<br>Jobkø<br>Antal linjer<br>PDF                                                        | sammen og  <br>ja ○<br>0<br>ja ●<br>ja ●<br>ja ●<br>ja ●<br>ja ●<br>ja ●<br>ja ●<br>ja ● | benyttes såfremt der<br>nej ●<br>nej ○<br>nej ○<br>nej ○<br>nej ○<br>nej ●<br>nej ● | svares 'ja'   |  |
| NB: de næste fire felter hører<br>Kun ej godkendte<br>Fra/til registreringsdato<br>Lager<br>Dimension 1<br>Papir<br>PDF-faktura<br>XML (oioxml+oioubl+off.)<br>Bygit<br>EDIFACT<br>Jobkø<br>Antal linjer<br>PDF<br>Overskrift i PDF-dokument<br>Send til Email-adresse | sammen og  <br>ja ○<br>0<br>ja ●<br>ja ●<br>ja ●<br>ja ●<br>ja ●<br>ja ●<br>ja ●<br>ja ● | benyttes såfremt der<br>nej ●<br>nej ○<br>nej ○<br>nej ○<br>nej ○<br>nej ●<br>nej ● | · svares 'ja' |  |

| Fra/til salgsordre:           | Her udvælger du hvilket ordre interval du vil udskrive. Er det én bestemt ordre<br>du vil genudskrive, skrives det samme nummer i begge sider.                                                                                                    |
|-------------------------------|----------------------------------------------------------------------------------------------------|
| Fra/til dato:                 | dd.mm.åå                                                                                                    |
| Ordrestatus:                  | Her kan man udvælge hvilke ordretyper man vil udskrive. 0=tilbud, 1=ordre,<br>2=følgeseddel og 4=faktura. I denne sammenhæng giver det kun mening at<br>benytte 3=faktura.                                                                                                    |
| Fra/til debitor:              | Her vælges debitor interval. Enten skrives debitorens nummer eller et interval som vist ovenover.                                                                                                    |
| Fra/til debitor stat.kode.1:  | Denne kode kan ses på kunden i IDAintra eller debitorkartotek. Sker der ikke<br>en speciel udvælgelse, bør intervallet 0-999999 benyttes.                                                                                                    |
| Formulartype:                 | Bestemmer hvilken formular, der skal udskrives, og hvilket sprog, der skal<br>udskrives på formularen. Typisk bør den stå til 0-99.                                                                                                    |
| Fra/til afdeling:             | Her kan der sorteres på afdeling, hvis man har oprettet flere afdelinger. Det er<br>afdelingsnummeret der skal benyttes. Typisk vil der dog stå 0-99                                                                                                    |
| Initialer                     | Her kan man udvælge den sælger, der har lavet ordren. I denne sammenhæng<br>bør den være blank.                                                                                                    |
| Antal kopier                  | I denne sammenhæng bør den være blank eller nul.                                                                                                    |
| Interval                      | Her kan man udvælge debitorer ud fra deres interval. Dette kan ses i IDAintra<br>og ændres i debitorkartotek.                                                                                                    |
| Udskriv med formularkode      | Her kan vælges at udskriften laves med anden formularkode. Dette benyttes<br>kun hvis originalen er udskrevet med forkert kode. Det kan f.eks. være forkert<br>sprog. Feltet udfyldes med nummeret på den formularkode, man ønsker<br>udskrevet på. Typisk vil den dog stå med nul. |
| EDI-type:                     | Benyttes i forbindelse med udskrivning af oioubl/xml. Edi-type kan ses i<br>IDAintra og ændres i debitorkartoteket. Vælges 99, tages alle EDI-typer dog<br>med.                                                                                                    |
| Kopi udskrift                 | Her spørges der om vi skal til at lave en kopi. Skal stå til JA i denne<br>sammenhæng.                                                                                                    |
| Debitor orden:                | Bestemmer rækkefølgen, som fakturaerne udskrives i.                                                                                                    |
| Kun WEB-ordre                 | Har man webordrer, kan der udvælges her. I denne sammenhæng bør den stå<br>til NEJ.                                                                                                    |
| De næste fire felter hører sa | mmen og benyttes ikke i denne sammenhæng. Der skal således være NEJ til<br>"Kun ej godkendte"                                                                                                    |

| I de næste felter, vælges elle | r fravælges, hvordan man vil have udskrifterne. I denne sammenhæng vælges<br>ja til PDF-faktura (Sendes til e-mail) eller<br>ja til XML (oioxml+oioubl+off.)                                                                                                    |
|--------------------------------|----------------------------------------------------------------------------------------------------|
| Jobkø                          | Ved JA til denne, sættes kørslen til at køre i jobkøen. Dette kan godt udsætte<br>forsendelsen af fakturaer med 24 timer, da det afhænger af hvor i jobkøen det<br>gøres.                                                                                                    |
| Antal linjer                   | Ændres ikke!                                                                                                    |
| PDF                            | Når rapporten er kørt, har du mulighed for at vist rapporten for kørslen.<br>Ønskes mulighed for at se den rapport som PDF, vælges JA. Det er dog ikke på<br>brevpapir baggrund.                                                                                                    |
| Overskrift i PDF               | Skal der være overskrift på den rapport kan dannes som PDF.                                                                                                    |
| Send til Email-adresse         | Her kan man taste en mailadresse ind, så vil udskriften kunne sendes<br>automatisk på en mail til denne adresse enten som en tekstfil eller som en pdf<br>(hvis der svares ja til pdf). Denne funktion bør kun benyttes til at sende til<br>egen mailadresse, aldrig til kunden. Dette er ment som en service funktion –<br>og ikke et udtryk for hvordan det endelige resultat kommer til at se ud. Det vil<br>sige at data passer, men at opsætning kan være forskellig. |
| Printer:                       | Vælg den printer du vil udskrive til. Disk giver mulighed for at se pdf                                                                                                    |
| HUSK!                          | Inden du trykker start, at du skal tjekke dine valg, som beskrevet i starten af<br>denne vejledning. Når du har trykket Start, så laves alle oio/mails der passer i<br>valgte intervaller.                                                                                                    |

Når man udskriver fra arkiv til enten mail eller oio, skal det kunne ses på debitoren, under Afsendte dokumenter i IDAintra (nedenstående hører ikke sammen med ovenstående udskrift):

|           |       |                         |        |         |       |          |        |         | **** ·* · * * * * · · · · · · · · ·    |
|-----------|-------|-------------------------|--------|---------|-------|----------|--------|---------|----------------------------------------|
|           |       |                         |        |         |       | Ikke bog | ført   | 0,00    | Kontaktpersoner<br>Afsendte dokumenter |
| NOT       | AT    |                         |        |         |       |          |        |         |                                        |
| Dokumente | er    |                         |        |         |       |          |        |         |                                        |
| Dato      | Tid   | Type                    | Ordre  | Faktura | Køb   | Kasse    | E-mail |         |                                        |
| 24.04.15  | 09;23 | Email ordre/følgeseddel | 279870 |         |       |          | koni   | aler.dk |                                        |
| 22.04.15  | 15:54 | Email ordre/følgeseddel | 282822 |         |       |          | kasj   | @hotmai | l.com                                  |
| 14.04.15  | 09:06 | Email ordre/følgeseddel | 279827 |         |       |          | miel   | live.dk |                                        |
| 07.04.15  | 11:27 | Email rekvisition       |        |         | 62091 |          | post   |         |                                        |
| 27.03.15  | 13:45 | Email ordre/følgeseddel | 273387 |         |       |          | rive   | Lcom    |                                        |
|           |       |                         |        |         |       |          |        |         |                                        |

Er der flere udskrifter på samme dag af den samme ordre/faktura, så sendes der kun 1 gang til kunden, nemlig den seneste udskrift.